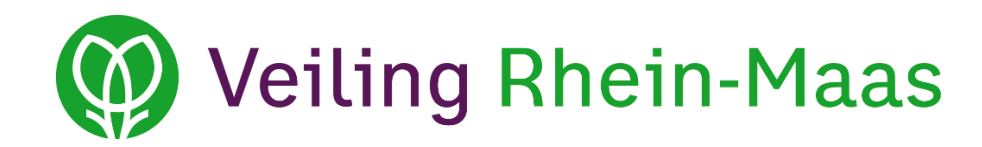

# User manual for Veiling Rhein-Maas supply reports environment – Annually and Weekly Reports

Version: 20/12/2017

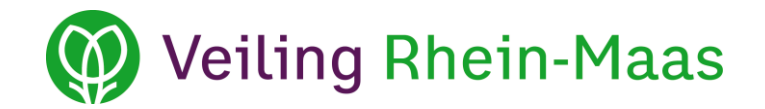

### **Table of contents**

| 1. | Log  | in                                           | 3  |
|----|------|----------------------------------------------|----|
| 2. | For  | gotten password                              | 3  |
| 3. | Cha  | inge password                                | 4  |
| 4. | Anr  | nually report view                           | 5  |
| 5. | Con  | npleting the annually report                 | 6  |
| 5  | .1   | Entering new products in the annually report | 7  |
| 5  | .2   | Editing a product in the annually report     | 8  |
| 5  | .3   | Deleting a product from the annually report  | 9  |
| 5  | .4   | Modifying a product in the annually report   | 10 |
| 6. | We   | ekly report view                             | 11 |
| 7. | Con  | npleting the weekly report                   | 13 |
| 7  | .1   | Adding new products to the weekly report     | 14 |
| 7  | .2   | Modifying products in the weekly report      | 15 |
| 8. | Prir | nt pages                                     | 16 |
| 9. | Log  | out                                          | 17 |

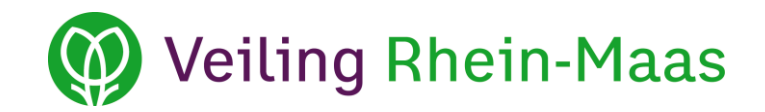

#### 1. Log in

| Email address Password Login Forgotten password | ogin               |  |
|-------------------------------------------------|--------------------|--|
| Password Login Forgotten password               | Email address      |  |
| Login<br>Forgotten password                     | Password           |  |
| Forgotten password                              | Login              |  |
|                                                 | Forgotten password |  |

When you open the supply reports environment via the Veiling Rhein-Maas homepage, you will be directed to the login page. Enter your e-mail address in the first field and your password in the second field, then click *Login*. If you have difficulties with the login process or an error message appears, check the cookie settings of your browser.

#### 2. Forgotten password

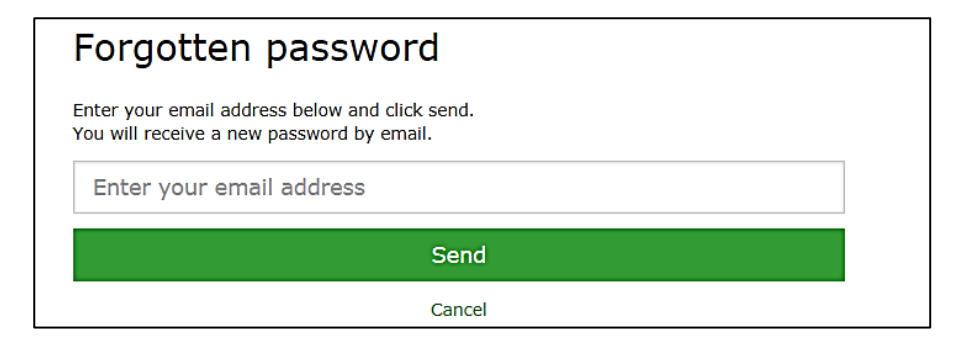

If you have forgotten your password, click *Forgotten password?* Enter your e-mail address and click *Send*. Your new password will be sent to your e-mail address within a few minutes.

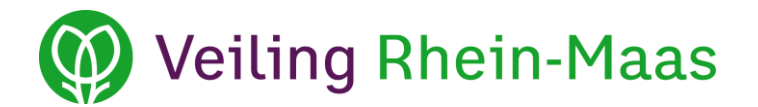

#### 3. Change password

eva.lomme@veilingrheinmaas.de | Change password | Handbook | Log out

Once you have logged in, you will see a *Change password* link at the top of the page.

Click *Change password* to open the following window:

| Change password                                                                                                    |  |  |  |  |  |  |  |  |  |
|----------------------------------------------------------------------------------------------------|--|--|--|--|--|--|--|--|--|
| The new password must be between 8 and 20 characters long and contain at least one uppercase letter and a number. Valid characters include (uppercase) letters from a to m, and digits from 0 to 9. |  |  |  |  |  |  |  |  |  |
| Your current password                                                                                                    |  |  |  |  |  |  |  |  |  |
| Your new password                                                                                                    |  |  |  |  |  |  |  |  |  |
| Confirm your new password                                                                                                    |  |  |  |  |  |  |  |  |  |
| Change                                                                                                    |  |  |  |  |  |  |  |  |  |
| Cancel                                                                                                    |  |  |  |  |  |  |  |  |  |
|                                                                                                    |  |  |  |  |  |  |  |  |  |

Enter your current password in the first field and your new password in the other two fields, then click *Change*. Your password has now been changed. Log in again with your new password to activate it.

To cancel the process, click Cancel.

For any further questions you can click *Handbook* to read the user manual for the supply reports environment.

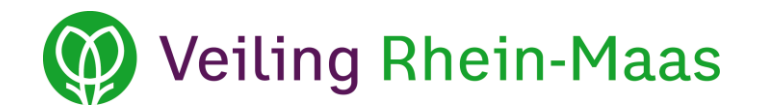

#### 4. Annually report view

| 250250<br>Max Mustermann<br>Musterstraße 1<br>47351 Musterstadt | Latest reports |          |             |              |                     | 0          |  |  |
|-----------------------------------------------------------------|----------------|----------|-------------|--------------|---------------------|------------|--|--|
| Overview annually report                                        | Input annually | report   | Overview we | eekly report | Input weekly report |            |  |  |
| Filter products                                                 | Filter         |          |             | Period 2     | 018 1-12            | ~          |  |  |
| Product                                                         | Auction group  | Pot size | Reported    | Definitive   | Delivered           | Difference |  |  |
| Calluna vulgaris                                                | 0              | 0        | 100,000     | 100,000      | 0                   | -100,000   |  |  |
| Lavandula                                                       | 0              | 0        | 70,000      | 70,000       | 0                   | -70,000    |  |  |

Once you have logged in, an overview will be displayed of all the product groups you have reported for the specified period. You can select the period using the drop down menu **in the green box**.

**In the purple box** you have the option to search the products by entering a search term. Simply enter the name of the product and click *Enter* or *Filter*.

Click on the column titles **in the red box** to sort the products in ascending or descending order.

The *Latest reports* section automatically displays important notifications regarding the supply reports.

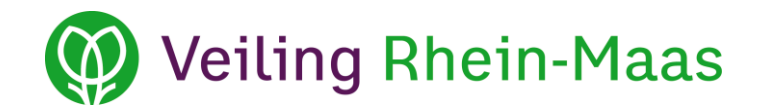

#### 5. Completing the annually report

| 50250<br>ax Mustermann<br>usterstraße 1<br>7351 Musterstadt<br>ermanv |               |         |                 |          |                      |           |                     |       |  |
|-----------------------------------------------------------------------|---------------|---------|-----------------|----------|----------------------|-----------|---------------------|-------|--|
| Overview annually report                                              |               | Input a | innually report | Ov       | erview weekly report |           | Input weekly report |       |  |
| Filter products                                                       |               | Filter  |                 | Period   | 2018 1-12            | ~         | Г                   | Enter |  |
| Product 🔺                                                             | Category      |         | Auction group   | Pot size | Number               | Week from | Week till           |       |  |
| Calluna vulgaris                                                      | Garden plants |         | 0               | 0        | 100,000              | 34        | 45                  | /*    |  |
| 1                                                                     | Garden plants |         | 0               | 0        | 70.000               | 22        | 34                  | / ×   |  |

In the **Input annually report** view you can complete your annually report.

To add a new product to the annually report, click Enter.

A separate transmission of the entire annually report is not necessary. All data is immediately saved in our system.

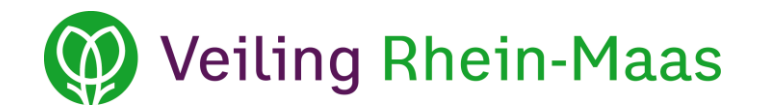

#### **5.1** Entering new products in the annually report

Click *Enter* to open a new window.

Once you have entered all the necessary information, click *Save*. To cancel the process, click *Cancel*.

| Enter         |           | ×           | <b>Product:</b><br>Enter the product name to include in the report.                                                                 |
|---------------|-----------|-------------|----------------------------------------------------------------------------------------------------|
| Product       |           |             | Auction group:<br>If necessary, enter the auction group to include in the report.<br>Pot size:<br>If necessary, enter the pot size. |
| Auction group | Pot size  |             | Number:<br>Enter the quantity to be supplied.                                                                                       |
| Number<br>0   | Week from | Week till   | Week from:<br>Enter the calendar week in which the supply of the product will start.                                                |
|               |           | Save Cancel | Week till:<br>Enter the calendar week in which the supply of the product will<br>end.                                               |

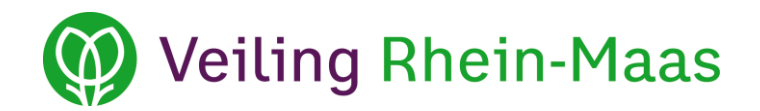

#### 5.2 Editing a product in the annually report

| 250250<br>Max Mustermann<br>Musterstraße 1<br>47351 Musterstadt<br>Germany |               | Latest reports |                 |          |                       |                   |           | Ŷ     |
|----------------------------------------------------------------------------|---------------|----------------|-----------------|----------|-----------------------|-------------------|-----------|-------|
| Overview annu                                                              | ally report   | Input          | annually report | 01       | verview weekly report | Input weekly repo | rt        |       |
| Filter products                                                            | 5             | Filter         |                 | Period   | 2018 1-12             | ~                 |           | Enter |
| Product 🔺                                                                  | Category      |                | Auction group   | Pot size | Number                | Week from         | Week till |       |
| Calluna vulgaris                                                           | Garden plants |                | 0               | 0        | 100,000               | 34                | 45        | 1×    |
| Lavandula                                                                  | Garden plants |                | 0               | 0        | 70,000                | 22                | 34        | 1 ×   |
|                                                                            |               |                |                 |          | 198 AN # 5235.0754    |                   |           |       |

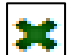

Click here to delete a product from the annually report, for example because you no longer produce it.

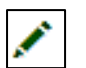

Click here to change the quantity or supply period of a product stated in the annually report.

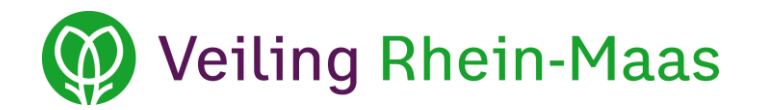

#### 5.3 Deleting a product from the annually report

| Auction group                                                | Pot size                                              | Number |
|--------------------------------------------------------------|-------------------------------------------------------|--------|
| Meldung von Webseite                                         |                                                       |        |
| Are you sure you want to rem values you have entered for the | ove this entry? Doing so will delete al<br>iis entry. | 50,000 |
|                                                              |                                                       | 25,000 |
|                                                              | OK Abbrec                                             | hen 0  |
| 0                                                            | U                                                     | 30,000 |

After you have clicked the green cross the window shown above will appear.

If you are sure you want to delete the product, click *OK*.

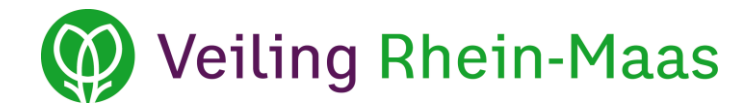

#### 5.4 Modifying a product in the annually report

| Edit             |           | ×           | Auction group:<br>If necessary, enter the auction group to include in the report.     |
|------------------|-----------|-------------|---------------------------------------------------------------------------------------|
| Product          |           |             | <b>Pot size</b> :<br>If necessary, enter the pot size.                                |
| Calluna vulgaris |           |             | Number:                                                                               |
| Auction group    | Pot size  |             | Enter the quantity to be supplied.                                                    |
| 0                | 0         |             | <b>Week from:</b><br>Enter the calendar week in which the supply of the product will  |
| Number           | Week from | Week till   | start.                                                                                |
| 45000            | 38        | 45          | Week till:<br>Enter the calendar week in which the supply of the product will<br>end. |
|                  |           | Save Cancel |                                                                                       |

Here an overview is given of the quantity (e.g. 45,000) of the product (e.g. Calluna vulgaris) that you have reported.

Once you have entered all the necessary information, click Save.

To cancel the process, click *Cancel*.

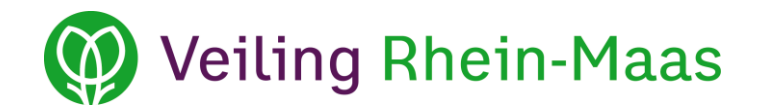

#### 6. Weekly report view

| 250250<br>Max Mustermann<br>Musterstraße 1<br>47351 Mustersta<br>Germany | dt                 | Latest re | ports        |           |         |         |         |         |             |         |      |              | ^<br>~     |
|--------------------------------------------------------------------------|--------------------|-----------|--------------|-----------|---------|---------|---------|---------|-------------|---------|------|--------------|------------|
| Overview an                                                              | nnually report     |           | Input annual | y report  |         |         | Over    | view we | ekly report |         |      | Input weekly | report     |
| <b>T</b> Filter produ                                                    | ucts               | Filter    | ]            |           |         | Year    | 201     | 17      |             | ~       | Week | 48           |            |
|                                                                          |                    |           | Reported /   | Delivered |         |         |         |         |             | Tota    | I    |              |            |
| Product code                                                             | Product            |           | Mon          | Tues      | Wed     | Thurs   | Fri     | Sat     | Sun         | Reporte | d 🔺  | Delivered    | Difference |
| 4246                                                                     | PICEA              |           | 3<br>0       | 3<br>0    | 5       | 5<br>0  | 3<br>0  | 0       | 0           |         | 19   | 0            | 19         |
| 6571                                                                     | EUPHORBIA SONSTIGE |           | 5<br>0       | 5         | 5       | 5<br>0  | 5<br>0  | 0<br>0  | 0           |         | 25   | 0            | 25         |
| 8713                                                                     | BUXUS              |           | 7            | 7<br>0    | 10<br>0 | 7<br>0  | 7<br>0  | 0       | 0           |         | 38   | 0            | 38         |
|                                                                          | TOTAL              |           | 15<br>0      | 15<br>0   | 20<br>0 | 17<br>0 | 15<br>0 | 0       | 0           |         | 82   | 0            | 82         |
| <b>e</b>                                                                 |                    |           |              |           |         |         |         |         |             |         |      |              |            |

In the **Overview weekly report** view, you can see the quantity of the products reported and delivered per year and per calendar week. The reported quantities are displayed in black and the delivered quantities are displayed in green.

In the **yellow box** an overview is given of the quantities reported and delivered for each product (CC trolleys). Here you can always check whether the reported and delivered quantities are the same. The difference between the reported and delivered quantities is displayed in red. In the **purple box** you can click on the column titles to sort the list in ascending or descending order.

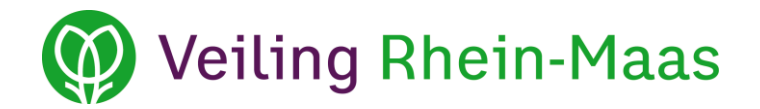

| 250250<br>Max Mustermann<br>Musterstraße 1<br>Masterstad<br>Germany | lt                 | Latest rep | iorts       |           |                        |        |        |     |     |                            |      | 35<br>36<br>37<br>38<br>39<br>40<br>41 |   |   |
|---------------------------------------------------------------------|--------------------|------------|-------------|-----------|------------------------|--------|--------|-----|-----|----------------------------|------|----------------------------------------|---|---|
| Overview ar                                                         | nnually report     | I          | nput annual |           | Overview weekly report |        |        |     |     | 42<br>43<br>44<br>45<br>46 |      |                                        |   |   |
| Filter produ                                                        | icts               | Filter     |             |           |                        | Year   | 20:    | 17  |     | ~                          | Week | 47                                     |   |   |
|                                                                     |                    |            | Reported /  | Delivered |                        |        |        |     |     | Tota                       | I    | 49<br>50<br>51                         |   |   |
| Product code                                                        | Product            |            | Mon         | Mon Tues  |                        | Thurs  | Fri    | Sat | Sun | Reporte                    | ed 🔺 | 52                                     |   |   |
| 8                                                                   | N.                 |            | 3<br>0      | 3         | 5<br>0                 | 5<br>0 | 3<br>0 | 0   | 0   |                            | 19   |                                        | 0 | 1 |
| 6571                                                                | EUPHORBIA SONSTIGE |            | 5<br>0      | 5<br>0    | 5<br>0                 | 5<br>0 | 5<br>0 | 0   | 0   |                            | 25   |                                        | 0 | 2 |
| 8713                                                                | BUXUS              |            | 7<br>0      | 7         | 10<br>0                | 7      | 7      | 0   | 0   |                            | 38   |                                        | 0 | 3 |
|                                                                     | TOTAL              |            | 15          | 15        | 20                     | 17     | 15     | 0   | 0   |                            | 82   |                                        | 0 | 8 |

The weekly report view shows the quantities that have been reported in the specified year/week. You can select the year/week using the drop-down menus.

Moreover you can see in the green line *TOTAL* how much CC-Containers are reported and how much are delivered. These figures are also summarised for each week.

## Weiling Rhein-Maas

#### 7. Completing the weekly report

| 250250<br>Max Mustermann<br>Musterstraße 1<br>47351 Musterstadt<br>Germany |               | Latest report | S                     |             |     |                        |     |       |      |     |                     |       |  |  |  |
|----------------------------------------------------------------------------|---------------|---------------|-----------------------|-------------|-----|------------------------|-----|-------|------|-----|---------------------|-------|--|--|--|
| Overview ann                                                               | ually report  | Inp           | Input annually report |             |     | Overview weekly report |     |       |      |     | Input weekly report |       |  |  |  |
| Filter product                                                             | ts            | Filter        | Year                  | 2017        | ~   | Week                   | 48  | ~     | Сору |     |                     | Enter |  |  |  |
| Product code                                                               | Product 🔺     |               | Category              |             | Mon | Tues                   | Wed | Thurs | Fri  | Sat | Sun                 |       |  |  |  |
| 8713                                                                       | BUXUS         |               | Ga                    | rden plants | 7   | 7                      | 10  | 7     | 7    | 0   | 0                   | 1 *   |  |  |  |
| 6571                                                                       | EUPHORBIA SON | STIGE         | Ga                    | rden plants | 5   | 5                      | 5   | 5     | 5    | 0   | 0                   | / ×   |  |  |  |
|                                                                            |               |               | Ga                    | rden plants | 3   | 3                      | 5   | 5     | 3    | 0   | 0                   | / ×   |  |  |  |
|                                                                            | IUIAL         |               |                       |             | 15  | 15                     | 20  | 17    | 15   | 0   | 0                   |       |  |  |  |
|                                                                            |               |               |                       |             |     |                        |     |       |      |     |                     |       |  |  |  |

In the **Input weekly report** view you can enter the quantities to be delivered by product and by week.

Weekly reports can be submitted until 24:00 on Thursday the week before. From now on, it is only possible to submit your weekly reports in this online environment.

Select the year and week for which you want to submit a weekly report from the drop-down menus.

The far left column (Product) displays all products reported for the period selected.

Here too you can sort the list in ascending and descending order by clicking on the column titles **in the yellow box**. To search for a product, enter the product name in the field **in the purple box** and click *Filter* or the *Enter button*. You can use the *Copy* button to paste all products from the previous report into the new week.

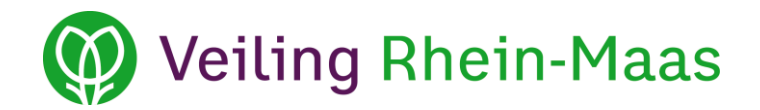

7.1 Adding new products to the weekly report

| roduc  | t       |     |       |     |     |     |                       |
|--------|---------|-----|-------|-----|-----|-----|-----------------------|
| Search | product |     |       |     |     |     |                       |
| Mon    | Tues    | Wed | Thurs | Fri | Sat | Sun |                       |
| 0      | 0       | 0   | 0     | 0   | 0   | 0   | <ul> <li>×</li> </ul> |
|        |         |     |       |     |     |     |                       |

To add a new product to the weekly report, click the *Enter* button

A new window opens, as shown in the screenshot.

Enter the product name or product number in the *Product* field. Once you have entered the first letters or numbers, a list will be displayed automatically, from which you can choose the relevant product.

You can enter the number of CC trolleys or auction trolleys to be delivered in the field for the applicable day of the week (Monday to Sunday). It is not yet possible to fill in the fields for Saturday and Sunday.

Click the green check button to save your weekly report. To delete the data, click the X.

## Weiling Rhein-Maas

#### 7.2 Modifying products in the weekly report

| 2502!<br>Max N<br>Muste<br>4735:<br>Germ | 50<br>Austermann<br>erstraße 1<br>1 Musterstadt<br>any |               | Latest report | S             |             |     |            |             |       |      |          |           |       |
|------------------------------------------|--------------------------------------------------------|---------------|---------------|---------------|-------------|-----|------------|-------------|-------|------|----------|-----------|-------|
|                                          | Overview annually                                      | report        | Inp           | ut annually   | report      | 01  | verview we | ekly report |       |      | Input we | ekly repo | t     |
| Ŧ                                        | Filter products                                        |               | Filter        | Year          | 2017        | ~   | Week       | 48          | ~     | Сору |          |           | Enter |
| Produ                                    | ict code                                               | Product 🔺     |               | Ca            | tegory      | Mon | Tues       | Wed         | Thurs | Fri  | Sat      | Sun       |       |
| 8713                                     |                                                        | BUXUS         |               | Ga            | rden plants | 7   | 7          | 10          | 7     | 7    | 0        | 0         | / ×   |
| 5571                                     |                                                        | EUPHORBIA SON | STIGE         | Garden plants |             | 5   | 5          | 5           | 5     | 5    | 0        | 0         | / ×   |
| 4246                                     |                                                        | PICEA         |               | Ga            | rden plants | 3   | 3          | 5           | 5     | 3    | 0        | 0         | / ×   |
|                                          |                                                        | TOTAL         |               |               |             | 15  | 15         | 20          | 17    | 15   | 0        | 0         |       |
| ٥                                        |                                                        |               |               |               |             |     |            |             |       |      |          |           |       |

×

Click here to make changes to a product that has already been entered in the weekly report.

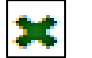

Click here to delete a product listed in your weekly report.

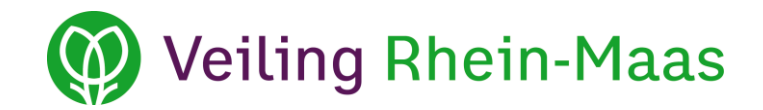

#### 8. Print pages

| 250250<br>Max Muster<br>Musterstraß<br>47351 Must | mann<br>e 1<br>erstadt | Latest rep | ports        |           |         |         |         |         |             |         |      |              |            |
|---------------------------------------------------|------------------------|------------|--------------|-----------|---------|---------|---------|---------|-------------|---------|------|--------------|------------|
| Overvie                                           | w annually report      | 1          | Input annual | ly report |         |         | Over    | view we | ekly report |         |      | Input weekly | report     |
| <b>T</b> Filter p                                 | products               | Filter     | ]            |           |         | Year    | 201     | 17      |             | ~       | Week | 48           | ~          |
|                                                   |                        |            | Reported /   | Delivered |         |         |         |         |             | Tota    | 1    |              |            |
| Product code                                      | Product                |            | Mon          | Tues      | Wed     | Thurs   | Fri     | Sat     | Sun         | Reporte | d 🔺  | Delivered    | Difference |
| 4246                                              | PICEA                  |            | 3<br>0       | 3<br>0    | 5       | 5<br>0  | 3<br>0  | 0       | 0           |         | 19   | 0            | 19         |
| 6571                                              | EUPHORBIA SONSTIGE     |            | 5<br>0       | 5         | 5       | 5<br>0  | 5<br>0  | 0       | 0           |         | 25   | 0            | 25         |
| 8713                                              | BUXUS                  |            | 7            | 7<br>0    | 10<br>0 | 7<br>0  | 7<br>0  | 0       | 0           |         | 38   | 0            | 38         |
|                                                   | TOTAL                  |            | 15<br>0      | 15<br>0   | 20<br>0 | 17<br>0 | 15<br>0 | 0       | 0           |         | 82   | 0            | 82         |
|                                                   |                        |            |              |           |         |         |         |         |             |         |      |              |            |

To print the pages (Overview annually report, Input annually report, Overview weekly report, Input weekly report) click the print icon **in the purple box**.

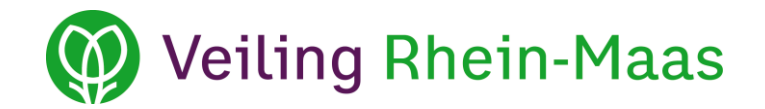

#### 9. Log out

eva.lomme@veilingrheinmaas.de | Change password | Handbook | Log out

Click *Log out* to log out of the supply reports environment.